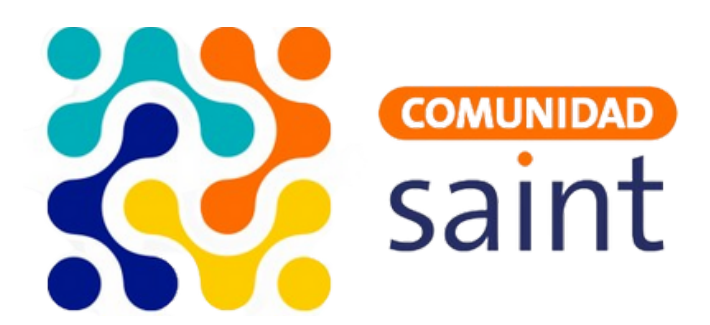

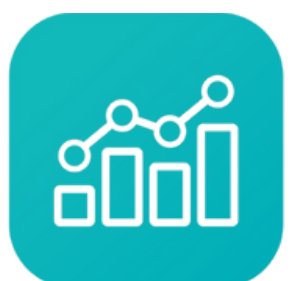

Saint **Enterprise** Administrativo

## Guía

## ¿Cómo realizar una factura con el Saint Enterprise Administrativo?

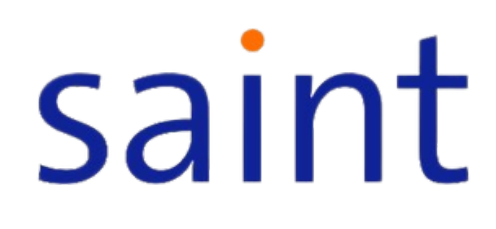

## Cómo realizar una factura con el Saint Enterprise Administrativo:

Para registrar una venta en el sistema, debe ingresar al módulo de ventas (SaintV) y seleccione la opción "Facturación".}

**1. Seleccionar el cliente (F1):** Puedes seleccionar el cliente presionando el botón `F1`. Si el cliente no existe en la base de datos, puedes crear uno nuevo presionando `F2`.

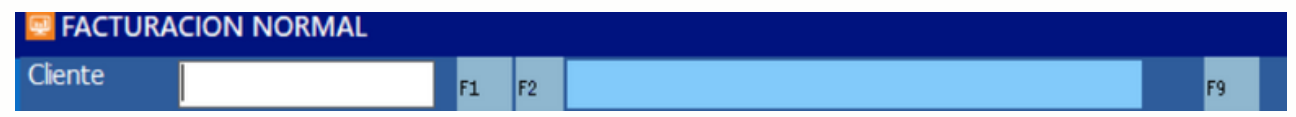

**2. Seleccionar el vendedor (F1):** Después de seleccionar el cliente, debes seleccionar el vendedor. Esto se puede hacer presionando `F1`.

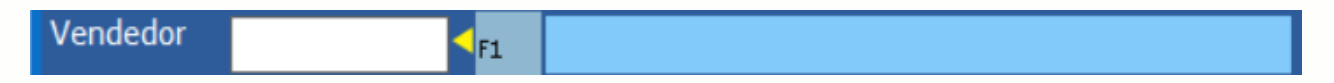

**3. Seleccionar el depósito (F1):** Una vez seleccionado el vendedor, debes seleccionar el depósito, que es el lugar de almacenamiento de los productos que se van a facturar. Esto se puede hacer presionando `F1`.

Depósito

**4. Seleccionar el precio:** A continuación, debes seleccionar el precio que se utilizará para los productos o servicios que se van a facturar.

| FACTURACION NORMAL -                                                              |                   |             |          |  |                 |        |         |       |  |  |  |  |
|-----------------------------------------------------------------------------------|-------------------|-------------|----------|--|-----------------|--------|---------|-------|--|--|--|--|
| Clente                                                                            | 001               |             | cliente  |  | Factura Nº 6    |        |         |       |  |  |  |  |
| Vendedor                                                                          | 001               |             | Vendedor |  |                 |        |         |       |  |  |  |  |
| Depósito                                                                          | o 001             |             | deposito |  | Total renglones |        |         | 0.00  |  |  |  |  |
| Precio                                                                            | io Precio 1 🔽     |             |          |  | Impue           |        | puestos |       |  |  |  |  |
|                                                                                   | Precio 0          |             |          |  | Total           |        |         | 0.00  |  |  |  |  |
|                                                                                   | Precio 1 Precio 2 |             |          |  | Total artículos |        |         |       |  |  |  |  |
|                                                                                   | Precio 3          |             |          |  | Vuelto          |        |         |       |  |  |  |  |
| Ventas   <sup>15</sup> Productos   <sup>16</sup> Reimprime   <sup>17</sup> Carpar |                   |             |          |  |                 |        |         |       |  |  |  |  |
| Código                                                                            |                   | Descripción |          |  | Cantidad        | Unidad | Precio  | Total |  |  |  |  |
|                                                                                   |                   |             |          |  |                 |        |         |       |  |  |  |  |
|                                                                                   |                   |             |          |  |                 |        |         |       |  |  |  |  |
|                                                                                   |                   |             |          |  |                 |        |         |       |  |  |  |  |
|                                                                                   |                   |             |          |  |                 |        |         |       |  |  |  |  |
|                                                                                   |                   |             |          |  |                 |        |         |       |  |  |  |  |
|                                                                                   |                   |             |          |  |                 |        |         |       |  |  |  |  |
|                                                                                   |                   |             |          |  |                 |        |         |       |  |  |  |  |
|                                                                                   |                   |             |          |  |                 |        |         |       |  |  |  |  |
|                                                                                   |                   |             |          |  |                 |        |         |       |  |  |  |  |
|                                                                                   |                   |             |          |  |                 |        |         |       |  |  |  |  |
|                                                                                   |                   |             |          |  |                 |        |         |       |  |  |  |  |
|                                                                                   |                   |             |          |  |                 |        |         |       |  |  |  |  |
|                                                                                   |                   |             |          |  |                 |        |         |       |  |  |  |  |
|                                                                                   |                   |             |          |  |                 |        |         |       |  |  |  |  |
|                                                                                   |                   |             |          |  |                 |        |         |       |  |  |  |  |
|                                                                                   |                   |             |          |  |                 |        |         |       |  |  |  |  |
|                                                                                   |                   |             |          |  |                 |        |         |       |  |  |  |  |

**5. Seleccionar los Productos o Servicios (F1/F2):** Ahora puedes seleccionar los productos o servicios que se van a facturar. Los productos se pueden seleccionar de la lista presionando `F1` y los servicios disponibles presionando `F2`.

**6. Guardar los Datos (F6):** Puedes guardar los datos colocados anteriormente para totalizar después haciendo clic en 'Cargar' o presionando `F6`.

**7. Reimprimir la Última Factura (F6):** También puedes reimprimir la última factura si es necesario presionando `F6`.

**8. Referencia (F4):** Aquí se mostrarán todos los productos. Puedes acceder a esta función presionando `F4`.

**9. Totalizar (Esc):** Una vez que hayas seleccionado todos los productos o servicios y realizado las acciones necesarias, debes darle a 'totalizar'. Esto calculará el total de la factura basándose en los precios y las cantidades de los productos o servicios seleccionados. Puedes hacer esto presionando `Esc`.

| FACTURACION NORMAL                                           |              |            |                         |  |          |              |             |         |  |  |
|--------------------------------------------------------------|--------------|------------|-------------------------|--|----------|--------------|-------------|---------|--|--|
| Clente                                                       | 001          |            | cliente                 |  |          | Factura Nº 6 |             |         |  |  |
| Vendedor                                                     | 001          |            | Vendedor                |  |          |              |             |         |  |  |
| Depósito                                                     | 001          |            | deposito                |  | Total    | renglones    |             | 250.00  |  |  |
| Precio                                                       | Direcio 1 🗸  |            |                         |  | Impu     | estos        |             | 40.00   |  |  |
|                                                              |              |            |                         |  |          | •            |             | 290.00  |  |  |
|                                                              |              |            |                         |  | Total    | artículos    |             |         |  |  |
|                                                              |              |            |                         |  |          |              | Vuelto 0.00 |         |  |  |
| F4 Ventas                                                    | F5 Producto: | 6 Reimprir | me <sup>F7</sup> Cargar |  |          |              |             |         |  |  |
| Código                                                       | D            | escripción |                         |  | Cantidad | Unidad       | Precio      | Total ^ |  |  |
| 002                                                          | M            | Ionitor    |                         |  | 1        |              | 250         | 250     |  |  |
| <u> </u>                                                     |              |            |                         |  |          |              | ++          |         |  |  |
|                                                              |              |            |                         |  |          |              |             |         |  |  |
|                                                              |              |            |                         |  |          |              |             |         |  |  |
|                                                              |              |            |                         |  |          |              |             |         |  |  |
|                                                              |              |            |                         |  |          |              |             |         |  |  |
|                                                              |              |            |                         |  |          |              |             |         |  |  |
|                                                              |              |            |                         |  |          |              |             |         |  |  |
|                                                              |              |            |                         |  |          |              |             |         |  |  |
|                                                              |              |            |                         |  |          |              |             |         |  |  |
|                                                              |              |            |                         |  |          |              |             |         |  |  |
|                                                              |              |            |                         |  |          |              |             |         |  |  |
|                                                              |              |            |                         |  |          |              |             |         |  |  |
|                                                              |              |            |                         |  |          |              |             |         |  |  |
|                                                              |              |            |                         |  |          |              |             |         |  |  |
|                                                              |              |            |                         |  |          |              |             |         |  |  |
|                                                              |              |            |                         |  |          |              |             | ~       |  |  |
| 71 Producto 12 Servicio 14 Referencia 175 Caroas 176 Guardar |              |            |                         |  |          |              |             |         |  |  |

**10. Concluir (F3 o Aceptar):** Para concluir, debes añadir los datos de la operación y luego presionar `F3` o hacer clic en 'Aceptar'.

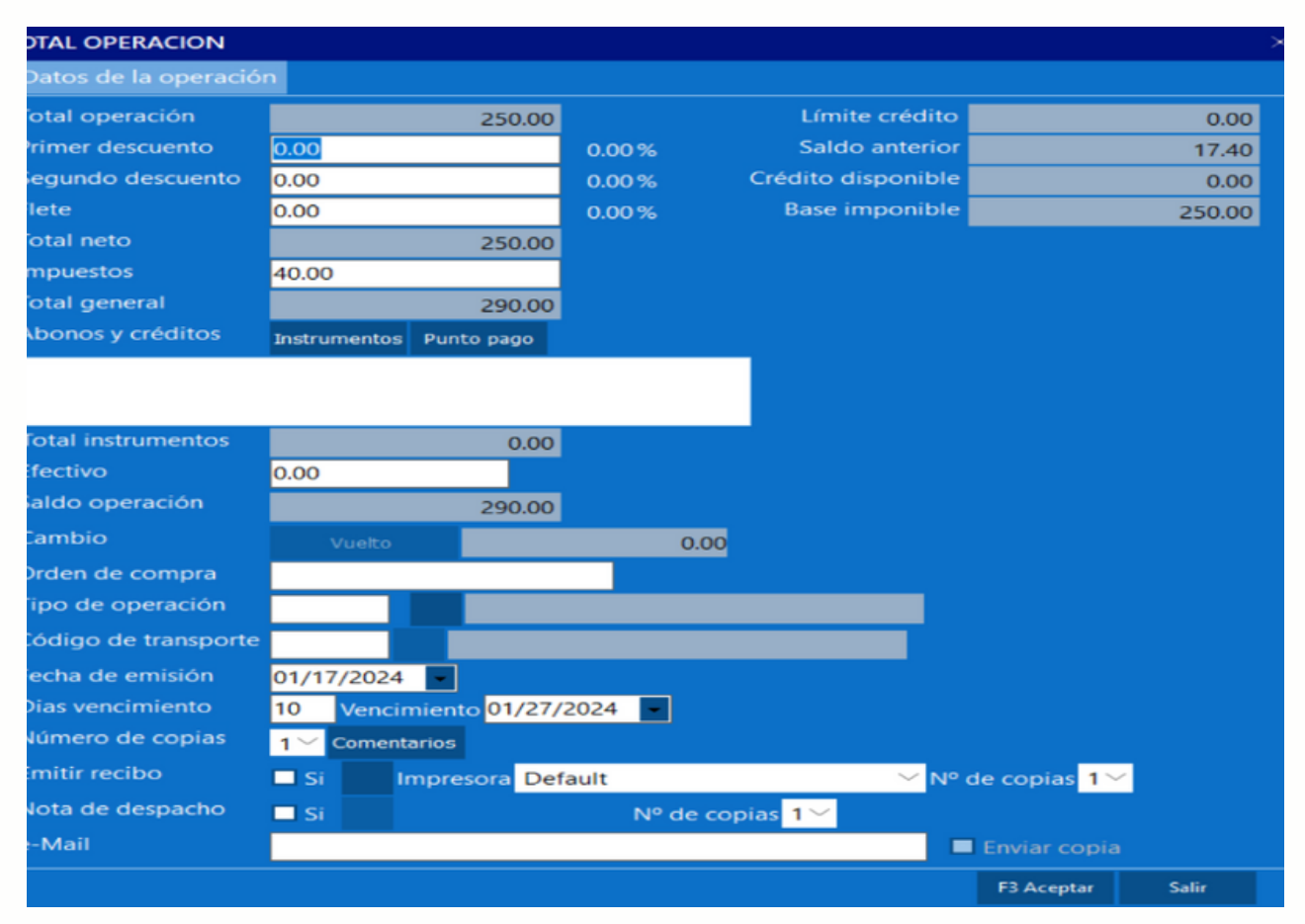